## How to Reduce or Close a Funds Reservation – FMX6

How to Reduce a Funds Reservation – FMX6

| Menu       Back       Exit       Cancel       System       Fast Data Entry       Detail line item       Select documents via processing list         Document number       4000000115       1       1       2       2         Line Item |
|----------------------------------------------------------------------------------------------------|
| Document number         4000000115         1           Line Item                                                                                                    |
|                                                                                                    |
| 1 Document number Enter the funds reservation Document Number                                                                                                    |
| 2 Detail line item Click on <b>Detail line item</b> - to display the line item view of funds reserved                                                                                                    |
|                                                                                                    |
| Funds reservation: Reduce manually Detail scr                                                                                                    |
| Menu   Save Back Exit Cancel System Previous item Next item Heade                                                                                                    |
|                                                                                                    |
| Text Computers                                                                                                    |
| Reduction information 5                                                                                                    |
| Currency USD                                                                                                    |
| Reduction amt 2500.00                                                                                                    |
| Reduction text Invoice # 51000XXXXX posted for PO # 85000XXXXX                                                                                                    |
|                                                                                                    |
| Control data 4                                                                                                    |
| Completion indicator                                                                                                    |
|                                                                                                    |
| Values                                                                                                    |
| Currency USD                                                                                                    |
| Open amount 10,000,00                                                                                                    |
|                                                                                                    |
| Coding Block                                                                                                    |
| Fund 100000000                                                                                                    |
| Cost Center 1202050000 Grant GRANTNR                                                                                                    |
| Functional Area 1101                                                                                                    |
| Funds Center 1202050000 Commitment Item 501300                                                                                                    |
| More                                                                                                    |
| Per. of Perf. Start Per. of Perf. End                                                                                                    |
|                                                                                                    |

| 3 | <b>Reduction amt</b>  | Enter <b>Reduction amt –</b> total amount that will be reduces from budget - \$2,500.00. |
|---|-----------------------|------------------------------------------------------------------------------------------|
| 4 | <b>Reduction text</b> | Enter <b>Reduction text</b> – a description to help identify reduction entry.            |
| 5 | Save                  | Click on Save Icon                                                                       |

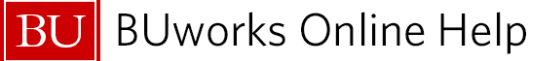

| Funds reservation: Reduce manually InitS        |
|-------------------------------------------------|
| Menu, 4 Back Exit Cancel System                 |
|                                                 |
| Document number 400000115                       |
|                                                 |
| Doc.date (reduct.)  11/2//2012                  |
|                                                 |
| 5                                               |
| Manual reduction no. 4000000115 001 00002 saved |
| Done                                            |

System message will appear on bottom left hand side of screen – "Manually reduction no. 40000XXXXX XXX saved".

## You have changed and saved your Funds Reservation Document.

## How to Close a Funds Reservation – FMX6

| Funds reservation: Reduce manually InitScrn        |                                                                                               |  |  |
|----------------------------------------------------|-----------------------------------------------------------------------------------------------|--|--|
| Menu, 📢                                            | Back Exit Cancel System Fast Data Entry Detail line item Select documents via processing list |  |  |
| Document number<br>Line Item<br>Doc.date (reduct.) | 4000000115<br>11/27/2012                                                                      |  |  |
|                                                    |                                                                                               |  |  |

| 1 | Document number  | Enter the funds reservation <b>Document Number</b> - 4000000115                    |
|---|------------------|------------------------------------------------------------------------------------|
| 2 | Detail line item | Click on <b>Detail line item</b> - to display the line item view of funds reserved |

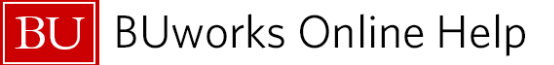

| Menu       Save Back       Exit       Cancel       System       Previous item       Next item         Line Item       4000000115       1       Position       / 1         Text       Computers         Reduction information       Currency       USD         Currency       USD         Reduction amt       Reduction text         3       Control data         Control data       3         Control data       0         Completion indicator       Item block         Values       USD         Overall amount       20,000.00         Open amount       7,500.00         Coding Block       Fund         Fund       100000000         Cost Center       1202050000                                                                                                    | Funds reservation: Reduce manually Detail scr |                     |                 |            |                                                                                                    |       |
|----------------------------------------------------------------------------------------------------|-----------------------------------------------|---------------------|-----------------|------------|----------------------------------------------------------------------------------------------------|-------|
| Line Item 4000000115 1 Position / 1 Text Computers Reduction information Currency USD Reduction amt Reduction text  Control data  Control data  Control dat | Menu (                                        | Save B              | ack Exit Cancel | System Pre | evious item Next iter                                                                                                    | n Hea |
| Text       Computers         Reduction information       Currency       USD         Reduction amt       Reduction text         Control data       3         Control data       3         Control data       3         Completion indicator       Item block         Values       Currency       USD         Currency       USD         Overall amount       20,000.00         Open amount       7,500.00         Coding Block       Fund         Fund       100000000         Cost Center       1202050000                                                                                                    | Line Item                                     | 4000000115 1        | Position        | / 1        |                                                                                                    |       |
| Reduction information         Currency       USD         Reduction amt         Reduction text         Control data         Completion indicator         Item blocked         Item block         Values         Currency       USD         Overall amount       20,000.00         Open amount       7,500.00         Coting Block       Fund         Fund       100000000         Cost Center       1202050000         Grant       GRANTNR                                                                                                    | Text                                          | Computers           |                 |            |                                                                                                    |       |
| Currency       USD         Reduction amt                                                                                                    | Reduction information                         | on /                |                 |            |                                                                                                    |       |
| Reduction amt   Reduction text   3   Control data   ✓ Completion indicator   Item blocked   Item block   Values   Currency   USD   Overall amount   20,000.00   Open amount   7,500.00     Coding Block   Fund   100000000   Cost Center   1202050000   Grant GRANTNR                                                                                                    | Currency                                      | USD                 |                 |            |                                                                                                    |       |
| Reduction text         Control data         ✓ Completion indicator         Item block         ✓ Completion indicator         Usb         Overall amount         20,000.00         Open amount         7,500.00         Cost Center         1202050000         Grant         GRANTNR                                                                                                    | Reduction amt                                 |                     |                 |            |                                                                                                    |       |
| 3         Control data         ✓ Completion indicator         Item blocked         Item block         Ø         Values         Currency       USD         Overall amount       20,000.00         Open amount       7,500.00         Coding Block         Fund       100000000         Cost Center       1202050000         Grant       GRANTNR                                                                                                    | Reduction text                                |                     |                 |            |                                                                                                    |       |
| Control data         ✓ Completion indicator         Item blocked         Values         Currency       USD         Overall amount       20,000.00         Open amount       7,500.00         Coting Block         Fund       100000000         Cost Center       1202050000         Grant       GRANTNR                                                                                                    |                                               | 3                   |                 |            |                                                                                                    |       |
| ✓ Completion indicator       Item blocked       Item block         ✓alues       Currency       USD         Overall amount       20,000.00         Open amount       7,500.00         Coding Block       Fund         Fund       100000000         Cost Center       1202050000         Grant       GRANTNR                                                                                                    | Control data                                  |                     |                 |            |                                                                                                    |       |
| Values           Currency         USD           Overall amount         20,000.00           Open amount         7,500.00           Coding Block           Fund         100000000           Cost Center         1202050000           Grant         GRANTNR                                                                                                    | Completion indic                              | ator 🗌 Item blocked | Item            | n block    | 🖙 More                                                                                                    |       |
| Values           Currency         USD           Overall amount         20,000.00           Open amount         7,500.00           Coding Block         Fund         1000000000           Cost Center         1202050000         Grant                                                                                                    |                                               |                     |                 |            |                                                                                                    |       |
| Currency         USD           Overall amount         20,000.00           Open amount         7,500.00           Coding Block         Fund         100000000           Cost Center         1202050000         Grant                                                                                                    | Values                                        |                     |                 |            |                                                                                                    |       |
| Overall amount         20,000.00           Open amount         7,500.00           Coding Block         Fund         100000000           Cost Center         1202050000         Grant         GRANTNR                                                                                                    | Currency                                      | USD                 |                 |            |                                                                                                    |       |
| Open amount         7,500.00           Coding Block         Fund         1000000000           Cost Center         1202050000         Grant         GRANTNR                                                                                                    | Overall amount                                | 20,000.00           |                 |            |                                                                                                    |       |
| Fund         100000000           Cost Center         1202050000           Grant         GRANTNR                                                                                                    | Open amount                                   | 7,500.00            |                 |            |                                                                                                    |       |
| Coding Block           Fund         100000000           Cost Center         1202050000           Grant         GRANTNR                                                                                                    |                                               |                     |                 |            |                                                                                                    |       |
| Fund         100000000           Cost Center         1202050000         Grant         GRANTNR                                                                                                    | Coding Block                                  |                     |                 |            |                                                                                                    |       |
| Cost Center 1202050000 Grant GRANTNR                                                                                                    | Fund                                          | 100000000           |                 |            |                                                                                                    |       |
|                                                                                                    | Cost Center                                   | 1202050000          | Grant           | GRANTNR    |                                                                                                    |       |
| Functional Area 1101                                                                                                    | Functional Area                               | 1101                |                 |            |                                                                                                    |       |
| Funds Center 1202050000 Commitment Item 501300                                                                                                    | Funds Center                                  | 1202050000          | Commitment Item | 501300     |                                                                                                    |       |
|                                                                                                    |                                               |                     |                 |            | Sector Sector Secto |       |
| Per. of Perf. Start Per. of Perf. End                                                                                                    | Per. of Perf. Start                           | Per. o              | f Perf. End     |            |                                                                                                    |       |
|                                                                                                    |                                               |                     |                 |            |                                                                                                    |       |

| 3 | Completion indicator | Click on <b>Completion indicator</b> – to set and close the Funds Reservation |  |
|---|----------------------|-------------------------------------------------------------------------------|--|
|   | -                    | (Commitment Item) on budget.                                                  |  |
|   | Save                 | Click on Save Icon                                                            |  |

| Funds reser        | vation: Reduce manuall |
|--------------------|------------------------|
| Menu, 4            | Back Exit Cancel       |
|                    |                        |
| Document number    | 400000115              |
| Line Item          |                        |
| Doc.date (reduct.) | 11/27/2012             |
|                    | $\sim$                 |
|                    | 5                      |
|                    | ↓ ·                    |
| Earmarked fund 40  | 000000115 changed      |
| Done               |                        |

System message will appear on bottom left hand side of screen – Earmarked fund 40000XXXXX changed

You have closed the Funds Reservation Document.